# WaveNet-EX Series

# Quick installation guide

# WiFi MIMO access point & Mesh router for hazardous areas

- ✓ WiFi Access Point, WiFi client, repeater, router & Mesh point (A10 and A12 only)
- ATEX / IECEX certification :
  - Zone 1, 2, 21 & 22
  - II 2G Ex db IIC T5-T4 Gb
     II 2D Ex tb IIIC T110°C/T140°C Db
     I M2 Ex db I Mb (SWS only)
- ✓ USA & CANADA CERTIFICATION Class I, Division 1, Groups B, C and D Class II, Division 1, Groups E, F and G Class I, Zone 1, Groups IIB+H2 [For U.S. only] Zone 21, Groups IIIC [For U.S. only]
- Heavy duty aluminum (SWA series) or stainless steel (SWS series) IP66/IP68 enclosure
- ✓ 2 or 3 intrinsically safe RF outputs
- ✓ Gigabit Ethernet network interface
- DC power supply input (+18VDC to +60VDC), PoE or PPoE (Passive Power over Ethernet)

Before starting, please check the product kit part listing below. Contact immediately your dealer if any item is missing or damaged:

- > One WaveNet-EX
- > This quick installation guide printed

Before continuing, check thanks to the ACKSYS website: www.acksys.fr/en

- If a latest update of this quick start is available
- Download and read the full manual « WaveOS user guide ».

### You will need:

- a PC equipped with Ethernet access to install the « WaveManager » software,
- a web browser, IE compatible,
- an android smartphone if you want to install the optional « ACKSYS WaveViewer » App.

Copyright © 2020 by ACKSYS. Under the law of March 11, 1957, the reproduction in whole or in part of this work, by any means whatsoever, is prohibited without the prior written consent of ACKSYS.

**Disclaimer.** This document does not constitute a contract. ACKSYS does not guarantee its contents in any way and accepts no responsibility regarding the profitability of the products described or their suitability for the user's needs. Under no circumstances can ACKSYS be held responsible for any errors that may be contained in this document, or for damages, no matter what their extent, that result from the supply, operation or use of the products. In its ongoing efforts to improve its documentation, ACKSYS reserves the right to revise this document periodically or to change all or part of its content, without incurring any obligation to notify any party whatsoever.

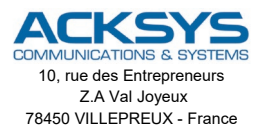

Phone Fax : Web : Hotline : Sales : +33 (0)1 30 56 46 46 +33 (0)1 30 56 12 95 www.acksys.fr support@acksys.fr sales@acksys.fr

Documentation ref DTUS075 rev A0 06/18/20

# **READ THIS INSTRUCTION FIRST**

To avoid serious or fatal personal injury or major property damage, read and follow all safety instruction in this manual. If you require additional assistance, please contact ACKSYS.

This product must be installed and maintenance according to suitable standards for electrical application in potentially explosive atmospheres (example: IEC/EN 60079-14, IEC/EN60079-17 or other national standards). Read this first and keep this instruction manual always available.

This instruction refers to certified equipment covered by the EXA 14 ATEX 0042, IECEx EXA 14.0001 and by LR1504 certificate.

### NOTE

1. Suitably trained personnel shall carry out installation according with applicable code practice.

2. Cover must be tightening with a torque of at list 15 Nm.

3. To avoid the thread cover blocking the thread joint can be protect with grease like Nyogel 760G, Uniflor 8512R, Uniflor 8911 or equivalent compatible with silicon gasket

4. The user should not repair this equipment.

5. The user should not modify the enclosure and related components inside.

6. For ambient temperature below -10°C and above 70°C use field wiring suitable for both minimum and maximum ambient temperature.

7. The electrical devices must be grounded using their grounding connections.

 $\pmb{8}.$  The user should guarantee the keeping of the safety characteristic of the device after maintenance.

9. If the equipment is likely to come in to contact with aggressive substances, it is responsibility of the user to take suitable precautions that prevent it from being adversely affected, thus ensuring that the type of protection is not compromised. Aggressive substances: example Acids, liquids, gases with can affected metals.

10. The metallic alloy used for the enclosure, in the event of a rare accident, could cause ignition sources due to impact or friction (sparks may occur). This shall be considered when the box is installed in group Ex area.

11. Remove plastic plugs or plastic stickers supplied with enclosure before installation, these components aren't certified. All cables entry devices and blanking elements shall be certified in the type of explosion protection flameproof type "d" and "tb" suitable of use in Ex area and correctly installed.

12. For functionality of device installed inside the enclosure refer to device instruction

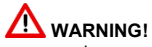

Warns of hazard that MAY cause serious personal injury, death or major property damage.

HAZARDOUS VOLTAGE Disconnect all power before servicing equipment. DO NOT REMOVE COVER WHEN ENERGISED. DO NOT OPEN WHEN AN EXPLOSIVE ATMOSPHERE IS PRESENT.

# 

The conduit plug supplied with the switch boxes are for transit purposes only. IP66/68 protection depends on cable gland and cabling methods used. Before the installation verify into the Annex to Installation & Operation manual the limitation to use and the accessories allowed.

### NOMENCLATURE

| SWA                                                    | A10                                                   | 33                               | -                               | 42                                                                     | 0                                                  | X0                                    |
|--------------------------------------------------------|-------------------------------------------------------|----------------------------------|---------------------------------|------------------------------------------------------------------------|----------------------------------------------------|---------------------------------------|
| 1                                                      | 2                                                     | 3                                |                                 | 4                                                                      | 5                                                  | 6                                     |
| 1 – Enclosure<br>SWA Alumi<br>SWS Stainl               | nium polyester powo<br>ess steel AISI 316 (0          | er coated<br>CF8M) electropolish | 4 – Cable ent<br>42 n°<br>44 n° | ies<br>4 3/4" npt-f (two used 1<br>4 M25x1.5 (two used f               | for antenna connecti<br>or antenna connecti        | on)<br>on)                            |
| 2 - Device code<br>A10 802.1<br>A11 802.1<br>A12 802.1 | 1n, MIMO 2x2<br>1ac, MIMO 2x2<br>1n, MIMO 2x2 plus 8  | 302.11ac (1 stream)              | 5 – Colour<br>0 blac<br>E elec  | k polyester powder co<br>tropolished (SWS hou                          | ating (SWA series or<br>sings only)                | ıly)                                  |
| 3 – Antenna conr<br>30 n° 3 F<br>33 n° 2 F             | nection<br>XXN antenna coupler<br>XXN antenna coupler | (N Female)<br>(N Female)         | 6 – Approvals<br>X0 At<br>M0 At | ex/IECEx Gas and Dus<br>ex/IECEx Gas, Dust an<br>S CI 1 DIV1 and North | st certified, Zone 1, 2<br>Id mining certified, Zo | , 21 & 22<br>one 1, 2, 21 & 22<br>ted |

### PRODUCT'S STORAGE

Keep the boxes away from atmospheric agents in an environment with temperature between  $0^{\circ}$ C and  $40^{\circ}$ C.

### INSTALLATION

Attach the enclosure to a fix surface using four M6 bolts The unit can be installed in all position.

### ELECTRICAL WIRING

Remove screw cover, remove protection plugs from cable entries and substitute them with cable glands or conduits or plugs suitable for type of protection required.

Connect terminal strip according to the wiring diagram present into the Annex to Installation & Operation Manual.

Reassemble screw cover and lock it by means of the screw or anti rotation kit.

WARNING: Before closing the enclosure check that thread joint were free of foreign matters and deformations check seal is properly fitted in slot.

The cover must be screwed and securely locked to the body.

#### MAINTENANCE

The verification and maintenance of the electrical equipment must be performed according to IEC/EN 60079-17.

The cover must be securely locked to the body. After every opening must to check before closing that he thread joint is free of foreign matters and deformations and if necessary lubricate the thread joint in order to avoid cover blocking with grease like Nyogel 760G, Uniflor 8512R, Uniflor 8911 compatible with silicon gasket or equivalent according to enclosure temperature range.

In order to guarantee the protection degree IP66-68 it's necessary that the gasket is maintained in good conditions and must be verified after every opening that the same does not show breakage or

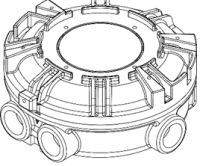

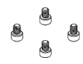

cuttings. In case of damage replace with ACKSYS spare part.

The maintenance related the components used for wiring must be performed according to manufacturer instruction.

### **DISPOSAL / RECYCLING**

Disposal and recycling of the product according to national regulation for waste disposal and recycling.

WARNING: Do not dispose the product and the components in the environment.

### DESCRIPTION

The SWA & SWS A series is a WiFi access point equipped with 1 Ethernet port and up to 3 WiFi ports as follows:

| Device<br>version | Model                                                          | WiFi<br>Port |
|-------------------|----------------------------------------------------------------|--------------|
| A10               | WiFi Access point 802.11n MIMO 2x2                             | n° 2         |
| A11               | WiFi Access point 802.11ac MIMO 2x2                            | n° 2         |
| A12               | WiFi Access point 802.11n MIMO 2x2<br>plus 802.11ac (1 stream) | n° 3         |

A10

A11

A12

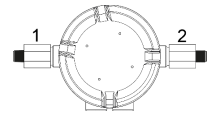

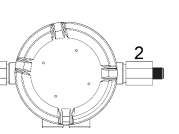

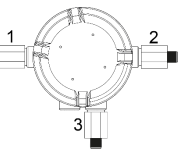

# POWER SUPPLY

Screw terminals = Supply voltage: 18 ~ 60 VDC RJ45 connector = PPoE @ 24 VDC or PoE @ 48 VDC \* Max Power Consumption 8W for A10 / 14W for A11 and A12 \* PPoE = Passive Power over Ethernet (operating voltage 24VDC), PoE = Power over Ethernet (operating voltage 48VDC)

# TEMPERATURE RANGE

| Device version | Model                        | Ambient temperature range |
|----------------|------------------------------|---------------------------|
| SWA            | Aluminum enclosure           | min -40°C – max +60°C     |
| sws            | Stainless steel<br>enclosure | min -40°C – max +50°C     |

 $\mbox{WARNING}$  : The unit can reach a surface temperature of 70°C, use cable and cable glands / conduit Ex certified suitable for this temperature.

# WIRING

|                         | Label                                  | <b>Description</b><br>RJ45 LAN connector<br>(PPoE @24VDC or PoE @<br>48VDC)*       |
|-------------------------|----------------------------------------|------------------------------------------------------------------------------------|
|                         | J1<br><i>Label</i><br>-<br>+           | <b>Description</b><br>Power supply - (18 ~ 60 VDC)<br>Power supply + (18 ~ 60 VDC) |
| RMS<br>LAN<br>Connector | <b>F1</b><br><i>Label</i><br>750mA     | <b>Description</b><br>5x20 mm power line fuse<br>(750mA fast-blow type)            |
|                         | Label<br>PWR<br>DIAG                   | <b>Description</b><br>Power led indication<br>Diagnostic led indication            |
| ana<br>Se               | <b>SW1</b><br><i>Label</i><br>RESET    | <b>Description</b><br>Reset button                                                 |
|                         | <b>SW2</b><br><i>Label</i><br>POE/PPOE | <b>Description</b><br>DIP switch for PoE / PPoE                                    |
|                         | 1 ON = 48V =<br>1 OFF = 24V =          | PoE<br>PPoE                                                                        |
|                         | DIP switch oper<br>supply              | ate only in case of PoE/PPoE power                                                 |
|                         | * PoE = Power (<br>(operat             | over Ethernet<br>ting voltage 48VDC)                                               |

(operating voltage 48VDC) PPoE = Passive Power over Ethernet (operating voltage 24VDC)

### Step 1 – ANTENNA CONNECTION

22.2

Connect the antenna before to turn on the device.

**WARNING** : use antenna only with  $50\Omega$  impedance and with operating frequency in according to technical data listed into the above paragraph "RF information".

The device must be set according to limitation listed at paragraph MAXIMUM PERMITTED RF THRESHOLD POWER (Pth) for installation in Hazardous Location and the national regulation rules.

### Step 2 – POWER SUPPLY CONNECTION

# WARNING : DO NOT WIRED POWER SUPPLY WHEN AN EXPLOSIVE ATMOSPHERE IS PRESENT.

# FOR SAFETY REASONS WIRING MUST BE MADE ACCORDING TO WA & WS INSTALLATION AND OPERATION MANUAL

The device can be powered by terminal strip (J1  $\,$  18  $\sim$  60 VDC) or through PoE/PPoE.

In case of PoE (Power over Ethernet, 48VDC) set the DIP Switch SW2 nr. 1 to ON,

In case of PPoE (Passive Power over Ethernet, 24  $\,$  VDC) set the DIP Switch SW2 nr. 1 to OFF

The DIP switch position has no influence in case of power supply through terminal strip  ${\rm J1}$ 

The device has no ON/OFF switch. It turns on automatically when power is applied. Check that the PWR led turn on.

Documentation ref DTUS075 rev A0 06/18/20

The DIAG led stay off for around 40 seconds, until the device is fully ready to use. Then the DIAG led turns blue.

### Step 3 – ETHERNET CONNECTION

Connect the Ethernet cable (if it not connected in case of PoE or PPoE).

### **DEVICE CONFIGURATION**

### FACTORY SETTINGS:

- IP address: 192.168.1.253
- Radio Interface disable, preset for access point mode
- SSID: acksys (broadcast)
- No security (no WEP, no WAP, no WAP2, no MAC filter)
- 802.11n or ac mode, 5GHz band, auto-channel
- WEB interface for device configuration:

IP address: 192.168.1.253

User name: root

Password: no password set as factory setting

#### Step 1

Verify that the IP address factory setting is compatible with your network, if the IP address is not suitable for your network use Windows application **WaveManager** (available on web site <u>www.acksys.fr</u>).

| 🔊 Wavel | fanager - Ver 1.8.3.1 |                |           |          |          |             |            |          |          | -  | - 0    | ×   |
|---------|-----------------------|----------------|-----------|----------|----------|-------------|------------|----------|----------|----|--------|-----|
| A       |                       |                |           |          |          |             |            |          |          |    | С      | 0   |
|         | . –                   | Products Roles | Dashboard |          |          |             |            |          |          |    |        |     |
|         |                       | Mode1          |           |          |          |             |            |          |          |    |        |     |
| ø       | Product search        | EmbedAir100    | 00001980  | 17154101 | E2148.AC | .1 3.18.3.1 | 192.168.10 | User-def | inable   |    |        |     |
| Ø       | Setup                 |                |           |          |          |             |            |          |          |    |        |     |
| 8       | Database              |                |           |          |          |             |            |          |          |    |        |     |
|         | Settings              |                |           |          |          |             |            |          |          |    |        |     |
|         |                       |                |           |          |          |             |            |          |          |    |        |     |
|         |                       |                |           |          |          |             |            |          |          |    |        |     |
|         |                       |                |           |          |          |             |            |          |          |    |        |     |
|         |                       | Role           | Radi      | o C      | Mode     | SSID        | RSSI       | d8n      | Security | 85 | SID As | soc |
|         |                       |                |           |          |          |             |            |          |          |    |        |     |
|         |                       |                |           |          |          |             |            |          |          |    |        |     |
|         |                       |                |           |          |          |             |            |          |          |    |        |     |
|         |                       |                |           |          |          |             |            |          |          |    |        |     |
|         |                       |                |           |          |          |             |            |          |          |    |        |     |

After the WaveManager installation run the application, select the EmbedAir1000 device then click to "Setup": now you can configure the IP address or you can activate the DHCP client.

### Step 2

Using your web browser open the WEB interface (IP address: 192.168.1.253) and select the "SETUP" tab:

|            | SETUP TOOLS STATUS       |                 |
|------------|--------------------------|-----------------|
| EVICE INFO |                          |                 |
| IETWORK    | DEVICE INFORMATION       |                 |
| /IRELESS   | FIRMWARE INFORMATION     |                 |
| ERVICES    | WaveOs version:          | 3.18.3.1        |
| OGS        | Boot loader version:     | 3.0.6.1         |
|            | Firmware ID:             | E2148.AC.1      |
|            | DEVICE INFORMATION       |                 |
|            | Host name:               | Acksys          |
|            | Model:                   | EmbedAir1000/R2 |
|            | Product version:         | V1              |
|            | Motherboard ID:          | 0000198d7819    |
|            | Desident a solut sumbars |                 |

For setup page, user name and password are required and for factory setup the user name is **root** and no password is required (these data can be changed under "TOOLS" tab, PASSWORD SETTINGS section)

| SETUP     | TOOLS           | STATUS          |        |         |       |
|-----------|-----------------|-----------------|--------|---------|-------|
| AUTHORIZA | TION REQU       | IRED            |        |         |       |
| Please en | ter your usemam | e and password. |        |         |       |
| Username  |                 |                 | 🚨 root | ~       |       |
| Password  |                 |                 | P      |         |       |
|           |                 |                 |        | 🙆 Reset | Login |

On the "WIRELESS INTERFACES OVERVIEW" page you should first select your **country** in order to enforce applicable **regulation rules**. The country selector is located in the global parameters, near the bottom of the page.

|                     | SETU    | JP TO                                     | DLS               | STATUS                              |          |                 |                       |                    |              |                   |
|---------------------|---------|-------------------------------------------|-------------------|-------------------------------------|----------|-----------------|-----------------------|--------------------|--------------|-------------------|
| PHYSICAL INTERFACES |         |                                           | EACER             |                                     |          |                 |                       |                    |              |                   |
| VIRTUAL INTERFACES  | WIREL   | COOINTER                                  | FACES             | JVERVIEW                            |          |                 |                       |                    |              |                   |
| NETWORK             | You     | can set up to                             | 3 simultane       | ous roles (wifi interface           | types) ( | er radio card   | , among the f         | ollowing combinati | ons:         |                   |
| VPN                 |         |                                           |                   | Channel                             | selectio | 1               |                       | Max number of      | interfaces   |                   |
| BRIDGING            |         | Com                                       | pination          | n Multiplicity Can use DFS          |          | use DFS         | Access                | Infrastructure     | Mesh point   | Ad-hoc            |
| ROUTING / FIREWALL  |         |                                           |                   |                                     |          | 901             | point<br>11ac radio c | cnent              |              |                   |
| QOS                 |         | Multip                                    | e access          | single, auto.                       |          | 002             | . The rulio c         | 0103               |              |                   |
| SERVICES            |         | po                                        | oints             | multiple                            |          | yes             | 8                     |                    |              |                   |
|                     |         | Client                                    | / bridge          | single, auto,<br>multiple, roaming* |          | yes             |                       | 1                  |              |                   |
|                     |         | S                                         | RCC               | single                              |          | yes             | auto                  | auto               |              |                   |
|                     |         | Other                                     | / Ad-hoc          | single                              |          | no              |                       |                    | unsupported  | unsupported       |
|                     |         |                                           |                   |                                     |          | 802.1           | In only radio         | cards              |              |                   |
|                     |         | Multipl                                   | e access<br>bints | single, auto,<br>multiple           |          | yes             | 8                     |                    |              |                   |
|                     |         | P                                         | ortal             | single                              |          | no              | 8                     |                    | 1            |                   |
|                     |         | Client                                    | / bridge          | single, auto,<br>multiple, roaming  |          | yes             |                       | 1                  |              |                   |
|                     |         | Other                                     | repeater          | single                              |          | no              | 8                     | 1 (non-roaming)    | 1            | 1                 |
|                     | * Th    | e roaming feat<br>TERFACE<br>WIFI 1: WI-F | ure is not y      | at available for IEEE80             | 2.11ac o | ards.           |                       |                    |              |                   |
|                     |         | CHANNEL                                   | 802 11 M          | ODE SSID                            |          |                 | ROLE                  |                    | SECURITY     | ACTION            |
|                     | 1940    | 5                                         | 802.11g           | +n acksys_1_2.4                     | 4_test   | Access P        | oint (infrastrue      | ture) WPA2         | -PSK (Person | al) 🗹 🗶           |
|                     | WI-FLIN | TERFACE                                   |                   |                                     |          |                 |                       |                    |              |                   |
|                     |         | WiFi 2: Wi-F                              | i 5 (802.11       | ac) Wireless inter                  | face     |                 |                       |                    |              | •                 |
|                     |         | CHANNEL                                   | 802.11 MO         | DE SSID                             |          | ROL             | E                     | SECUR              | ITY          | ACTIONS           |
|                     |         | 48                                        | 802.11ac          | n acksys_2_5_tes                    | st A     | ccess Point (in | nfrastructure)        | WPA2-PSK (F        | Personal)    | Interface disable |
|                     | GLOBA   |                                           | ETERS             |                                     |          |                 |                       |                    |              |                   |
|                     | RADIO R | REGULATION A                              | REA               |                                     |          |                 |                       |                    |              |                   |
|                     | Coun    | try                                       |                   |                                     | Unite    | d States        |                       |                    | •            |                   |
|                     |         |                                           |                   |                                     |          |                 |                       |                    | _            |                   |

You can select radio interface to set up its WiFi parameters (you can also change IP configuration and services).

In function of device version the WiFi Interface available are:

| Device<br>version | Model                                                                | WiFi Interface<br>used |                                                                               |
|-------------------|----------------------------------------------------------------------|------------------------|-------------------------------------------------------------------------------|
| A10               | WiFi Access point<br>802.11n MIMO 2x2                                | 1                      | WiFi Interface 1<br>only (antenna 1<br>and 2)                                 |
| A11               | WiFi Access point<br>802.11ac MIMO 2x2                               |                        | WiFi Interface 2<br>only (antenna 1<br>and 2)                                 |
| A12               | WiFi Access point<br>802.11n MIMO 2x2<br>plus 802.11ac (1<br>stream) |                        | WiFi Interface 1<br>(antenna 1 & 2)<br>and<br>WiFi Interface 2<br>(antenna 3) |

For WiFi and LAN interface setup click on relative menu on "PHYSICAL INTERFACES" menu:

| MIEL 4                            | WIRELESS SETTINGS : WIFI 1                                                                                                    |                                                                                                    |         |  |  |
|-----------------------------------|----------------------------------------------------------------------------------------------------|----------------------------------------------------------------------------------------------------|---------|--|--|
| WIFI 2<br>LAN<br>RTUAL INTERFACES | The Device Configuration section covers phys<br>network settings like encryption or operation<br>If SRCC role is selected, most of the Device                                                                                                    | ical settings of the radio hardware which is shared among all defined wireless networks are in the Interface Configuration.<br>Configuration is irrelevant (please refer to the product user guide).                                                                                                    | vorks.  |  |  |
| TWORK                             | DEVICE CONFIGURATION                                                                                                    |                                                                                                    |         |  |  |
| PN                                |                                                                                                    |                                                                                                    |         |  |  |
| RIDGING                           | General Setup a/b/g Data Rates 802.11r                                                                                                    | Mcs Advanced Settings                                                                                                    |         |  |  |
| UTING / FIREWALL                  | 802.11 mode                                                                                                    | 802.11g+n (2.4 GHz)                                                                                                    |         |  |  |
| IS                                |                                                                                                    | Changing the mode may affect the list in the 'a/b/g data rates' tab                                                                                                    |         |  |  |
| RVICES                            | HT mode                                                                                                    | 40MHz 2nd channel below                                                                                                    |         |  |  |
|                                   |                                                                                                    | Automatic 40MHz HT mode is not compatible with AP, Ad-hoc, Mesh and multi-interfaces                                                                                                    |         |  |  |
|                                   | Automatic channel select                                                                                                    | Automatic channel select is not compatible with Ad-hoc, Mesh and multi-interface                                                                                                    | 6       |  |  |
|                                   | Channel                                                                                                    | S (2423 Citil) Seture 15 exposure 20 distin<br>(C 1424 Citil) - Mex Th power 20 distin<br>(C 1442 Citil) - Mex Th power 20 distin<br>(C 1447 Citil) - Mex Th power 20 distin<br>(C 1447 Cit                                                                                            |         |  |  |
|                                   |                                                                                                    | <ul> <li>B (2,447 CH2) - Max Tx power 20 dBm</li> <li>P (2,452 CH2) - Max Tx power 20 dBm</li> <li>10 (2,457 CH2) - Max Tx power 20 dBm</li> <li>This Reid a ignored in chiert pressive reaming mode; use Reaming tab instead</li> </ul>                                                                                                    |         |  |  |
|                                   | INTERFACE CONFIGURATION General Setup Wireless Security Advant                                                                                                    | B (2.447 OIz) - Max Tx power 20 dbm<br>9 (2.452 OIz) - Max Tx power 20 dbm<br>10 (2.457 OIz) - Max Tx power 20 dbm<br>10 (2.457 OIz) - Max Tx pow                                                                                                 |         |  |  |
|                                   | NTERFACE CONFIGRATION<br>General Setup Wireless Security Advant<br>Security<br>Protected management firame (82.11v)                                                                                                    | B (2.447 CH2) - Max Ts yower 20 dbm     S (2.447 CH2) - Max Ts yower 20 dbm     S (2.454 CH2) - Max Ts yower 20 dbm     To that a growed in diert preadine naming mode are Therming lab indead  ed Settings     MAC Fitter Frame fitters     WPA2-FSI (Personal)     Gable     g                                                                                                    |         |  |  |
|                                   | INTERFACE CONFIGURATION<br>General Setup   Wireless Security   Advantisecurity<br>Protected management frame (802-11w)<br>Pre-Shared Key                                                                                                    | B (2.447 OIz) - Max Tx yover 20 dbm<br>9 (2.452 OIz) - Max Tx yover 20 dbm<br>10 (2.457 OIz) - Max Tx pover 20 dbm<br>10 (2.457 OIz) - Max Tx pover 20 dbm<br>10 (2.457 OIz) - Max Tx pover 20 dbm<br>10 (2.457 OIz) - Max Tx pover 20 dbm<br>10 (2.457 OIz) - Max Tx pover 20 dbm<br>10 (2.457 OIZ) - Max Tx pover 20 dbm<br>10 (2.457 OIZ) - Max Tx po                                                                                                  | will be |  |  |
|                                   | HTERFACE CONFIGURATION<br>Ceneral Setup Wireless Security Advant<br>Security<br>Protected management frame (802.11vr)<br>Pre-Shared Kry<br>Group rekey interval                                                                                                    | B (2.447 CH2) - Max Tx power 20 dbm     S (2.447 CH2) - Max Tx power 20 dbm     S (2.452 CH2) - Max Tx power 20 dbm     S (2.452 CH2) - Max Tx power 20 dbm     S (2.452 CH2) - Max Tx power 20 dbm     S (2.452 CH2) - Max Tx power 20 dbm     S (2.472 CH2) - Max Tx power 20 dbm     S (2.472 CH2) - Max Tx power 20 dbm     S | will be |  |  |
|                                   | INTERFACE CONFIGURATION General Setup   Wireless Security   Advantagement frame (802.11w) Protected management frame (802.11w) Pre-shared Key Group rekey interval                                                                                                    | B (2.447 CH2) - Max Tx power 20 dbm      9 (2.452 CH2) - Max Tx power 20 dbm      19 (2.457 CH2) - Max Tx power 20 dbm      19 (2.457 CH2) - Max Tx power 20 dbm      19 (2.457 CH2) - Max Tx power 20 dbm      10 (2.457 CH2) - Max Tx power 20 dbm      10 (2.457 CH2) - Max Tx pow | will be |  |  |
|                                   | HITERFACE CONFIGURATION General Setup Wireless Security Advantages of the state of the security Protected management frame (802.11v) Pre-shared Key Group rekey interval Pair rekey interval                                                                                      | B (2,447 CH2) - Max Ts yower 20 dbm     S (2,452 CH2) - Max Ts yower 20 dbm     S (2,452 CH2) - Max Ts yower 20 dbm     S | will be |  |  |
|                                   | BITERFACE CONFIGURATION General Setup Focarity Protected management frame (80.11v) Pre-shared Key Group rekey interval Pair rokey interval                                                                                                    | B (2,447 CH2) - Max Tx power 20 dbm (2,447 CH2) - Max Tx power 20 dbm (2,452 CH2) - Max Tx power 20 dbm (2,452 CH2) - Max Tx power 20 dbm | will be |  |  |
|                                   | BITEMACE CONFIGURATION           General Setup         Wireless Security         Adam           Protected management frame (802.11w)         Pre-shared Key         Group rekey interval           Group rekey interval         Pair rekey interval         Baster rekey interval | B (2447 CH2) - Max Ts yower 20 dbm       B (2447 CH2) - Max Ts yower 20 dbm       B (2452 CH2) - Max Ts yower 20 dbm       B (2452 CH2)                                                                                                    | will be |  |  |

Set for each WiFi interface the following essential parameters:

- The operating mode: 802.11 mode, radio channel (take care about local legislation), SSID
- WiFi security parameters (WEP, WPA, WPA-PSK, WPA2, WPA2-PSK, SSID broadcast or not)

For more details consult Acksys WaveOS User Guide.

### TROUBLESHOOTING AND LED DEFINITION

### None of the LED indicators turn ON

- Verify the power supply (voltage, cabling)
- Verify the fuse F1

#### The WiFi link does not come up

- Make sure that the Wireless parameters of the Client (case sensitive SSID, 802.11 mode, radio channel and security) match those of the AP
- Check the radio conditions: distance between devices, placement of antennas, interferences and obstacles to radio waves propagation
- Try with all securities and encryption settings temporarily disabled
- Try another radio channel

### How to restore factory settings?

- If the built-in web-based interface is reachable, you can use a browser to restore factory settings.
- Else, power up the unit, wait for the DIAG led to turn blue, then hold down the reset button (for at least 2 seconds) until DIAG goes off. Then release it and wait for the DIAG led to turn blue again, meaning that the product rebooted with its factory settings.

### LED Definition

| LED  | Function                                                                                                    |
|------|----------------------------------------------------------------------------------------------------|
| PWR  | Green : power on<br>Off : power not present                                                                                                    |
| DIAG | Blue : when product is OK and initialized<br>Flashing : when firmware in flash is not valid<br>Off : for more then 2min with PWR led green indicate a<br>Hardware/Software failure |

# **RF INFORMATION**

| Device |                                                                                                    |  |  |  |  |  |
|--------|----------------------------------------------------------------------------------------------------|--|--|--|--|--|
|        | ANTENNA 1 AND 2 *                                                                                                    |  |  |  |  |  |
|        | Radio modes: Support for IEEE 801.11a/h, 802.11b, 802.11g and 802.11n                                                                                 |  |  |  |  |  |
|        | Frequency band for 802.11a/n : 5 GHz; 5.170 to 5.835 GHz                                                                                              |  |  |  |  |  |
|        | Frequency band for 802.11b/g/n : 2.4 GHz; 2.402 to 2.494 GHz                                                                                          |  |  |  |  |  |
| A10    | Tx output power (Radio card output per chain, antenna excluded)<br>802.11n HT20 2.4GHz band 20.5 dBm @ 7.2 Mbps (MCS 0)<br>18 dBm @ 72.2 Mbps (MCS 7) |  |  |  |  |  |
|        | 802.11n HT40 2.4GHz band 20.5 dBm @ 15 Mbps (MCS 0)                                                                                                   |  |  |  |  |  |
|        | 802.11n HT20 5GHz band 18 dBm @ 7.2 Mbps (MCS 0)<br>15 dBm @ 7.2 Mbps (MCS 0)                                                                         |  |  |  |  |  |
|        | 802.11n HT40 5GHz band 18 dBm @ 15 Mbps (MCS 0)<br>15 dBm @ 150 Mbps (MCS 7)                                                                          |  |  |  |  |  |
|        | Value for 1 stream, add 3 dBm for 2 streams                                                                                                    |  |  |  |  |  |
|        | ANTENNA 1 AND 2 ^                                                                                                    |  |  |  |  |  |
|        | Radio modes: Support for IEEE 801.11a/h, 802.11b, 802.11g, 802.11n and 802.11ac                                                                       |  |  |  |  |  |
|        | Frequency band for 802.11a/n : 5 GHz; 5.170 to 5.835 GHz                                                                                              |  |  |  |  |  |
|        | Frequency band for 802.11b/g/n : 2.4 GHz; 2.402 to 2.494 GHz                                                                                          |  |  |  |  |  |
|        | Tx output power (Radio card output per chain, antenna excluded)<br>802.11b 2.4GHz band 20 dBm @ 1 Mbps                                                |  |  |  |  |  |
|        | 802.11g 2.4GHz band 21 dBm @ 6 Mbps                                                                                                    |  |  |  |  |  |
| A11    | 802.11a 5GHz band 20 dBm @ 54 Mbps<br>15 dBm @ 6 Mbps                                                                                                 |  |  |  |  |  |
|        | 802.11n HT20 2.4GHz band 21 dBm @ 7.2 Mbps (MCS 0)                                                                                                    |  |  |  |  |  |
|        | 16 dBm @ 72.2 Mbps (MCS 7)<br>802.11n HT40 2.4GHz band 20 dBm @ 15 Mbps (MCS 0)<br>16 dBm @ 150 Mbps (MCS 7)                                          |  |  |  |  |  |
|        | 802.11n/ac VHT20 5GHz band 19 dBm @ 7.2 Mbps (MCS 0)<br>14 dBm @ 7.2 Mbps (MCS 0)                                                                     |  |  |  |  |  |
|        | 13 dBm @ 86.7 Mbps (VHT MCS 8)<br>802.11n/ac VHT40 5GHz band<br>14 dBm @ 150 Mbps (MCS 0)<br>14 dBm @ 150 Mbps (MCS 7)<br>14 dBm @ 0200 Mbrs (MCS 20) |  |  |  |  |  |
|        | 13 dBm @ 200 Mbps (VHT MCS 9)<br>802.11ac VHT80 5GHz band 18 dBm @ 32.5 Mbps (MCS 0)<br>14 dBm @ 325 Mbps (MCS 7)<br>10 dBm © 4000 Mbms (MCS 7)       |  |  |  |  |  |
|        | Value for 1 chain, add 3 dBm for 2 chains (Tolerance ± 2 dB)                                                                                          |  |  |  |  |  |
|        | ANTENNA 1 AND 2 *                                                                                                    |  |  |  |  |  |
| A12    | Radio modes: Support for IEEE 801.11a/h, 802.11b, 802.11g and 802.11n                                                                                 |  |  |  |  |  |
| A12    | Frequency band for 802.11a/n : 5 GHz; 5.170 to 5.835 GHz                                                                                              |  |  |  |  |  |
|        | Frequency band for 802.11b/g/n : 2.4 GHz; 2.402 to 2.494 GHz                                                                                          |  |  |  |  |  |

Documentation ref DTUS075 rev A0 06/18/20

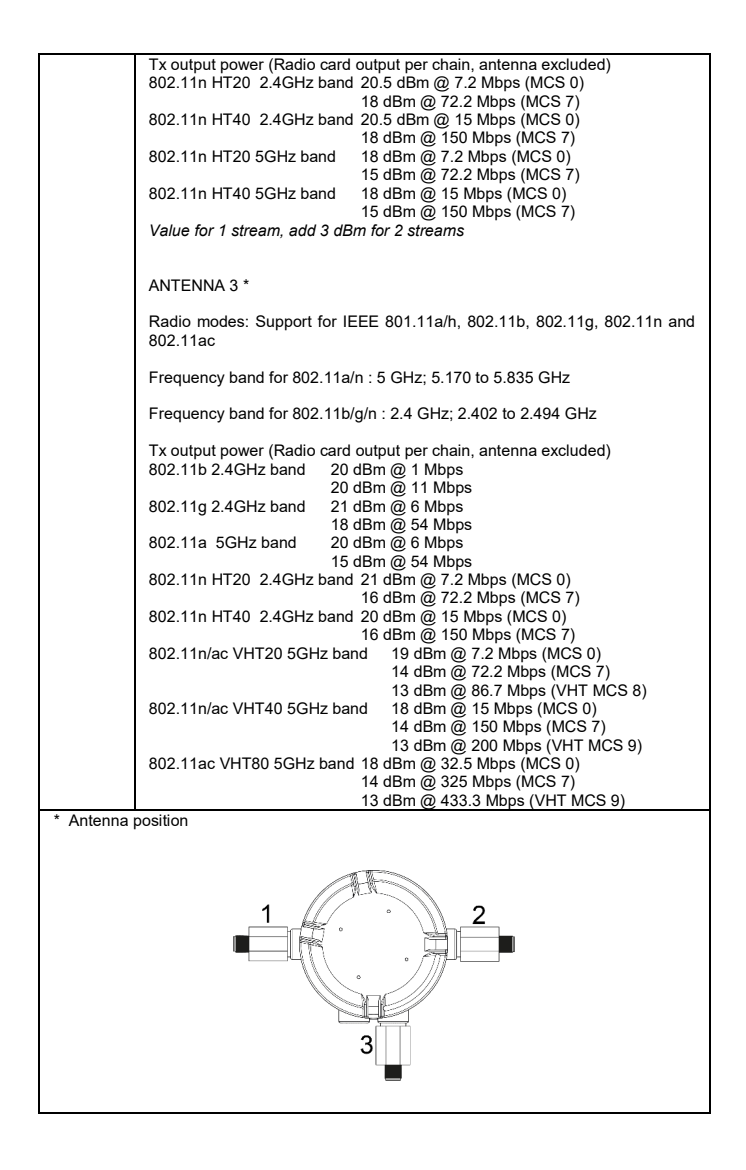

### MAXIMUM PERMITTED RF THRESHOLD POWER (Pth)

The RF threshold power (Pth), sometimes called the effective isotropic radiated power (EIRP), as defined in IEC /EN 60079-0, is the product of the effective output power of the transmitter multiplied by the antenna gain. The maximum threshold powers for each equipment group as defined by Table 4 in IEC/EN 60079-0 are provided below.

Because most antennas list the gain relative to an isotropic radiator (dBi) instead of the raw power gain, it is often easier to simply add the antenna gain in dBi to the radio output power in decibel-milliwatts (dBm). Any added cable loss between the RF output and the antenna may also be factored in.

Pth  $_{(dBm)}$  = RF output power  $_{(dBm)}$  + Antenna gain  $_{(dBi)}$  – Coax cable loss between RF output and Antenna  $_{(dB)}$ 

The resulting threshold power calculated by the above formula MUST be below the threshold power for the operating area group rating below.

| Equipment for | Threshold Power (W) | Threshold Pwr (dBm) |
|---------------|---------------------|---------------------|
| Group I       | 6                   | 37.7                |
| Group IIA     | 6                   | 37.7                |
| Group IIB     | 3.5                 | 35.4                |
| Group IIC     | 2                   | 33.0                |
| Group III     | 6                   | 37.7                |

The above threshold level refer to installation in classified area Ex according to IEC/EN 60079-0 standard.

The use of device differs from one region and/or country to another. The user of the device must take care that the device is operated only according to local rules and standard or without the permission of the local authorities on frequencies other than those specifically reserved and intended for use without a specific permit. More detailed information is available at the local frequency management authority.

### MAXIMUM JOULES CALCULATION IN CASE OF COAX CABLE INSTALLATION

In case of use of a coax cable installation for antenna installation the adding cable need to be evaluating to ensure that the maximum energy stored on cable not exceeded the value allowable per IEC/EN 60079-11:

| Max energy (Joules) allowed per<br>IEC/EN 60079-11 |         |  |
|----------------------------------------------------|---------|--|
| Group I                                            | 1500 µJ |  |
| Group IIA                                          | 950 µJ  |  |
| Group IIB                                          | 250 µJ  |  |
| Group IIC                                          | 50 µJ   |  |

The calculation can be done Example: according to following equation: Antenna cable capacitance = 1195 pF  $E = \frac{1}{2} * \left\{ (C_1 + C_2) * \left[ (1.5 * (\sqrt{R * P}) \right]^2 \right\}$  $E = \frac{1}{2} * \{ (18pF + 1195pF) * 7.08 \} = 0,00858\mu J$ Where: E = EnergyAnswer =  $0,00858 \mu J$  acceptable for C<sub>1</sub> = Antenna Barrier Capacitance any Group (18 pF) C<sub>2</sub> = Coax cable capacitance  $R = Impedance (50\Omega)$ P = RF power output (18 dBm, 63 mW) 1.5 = Safety Factor

# ATEX / IECEX CERTIFICATION INFORMATION

| Atex identification:  | II 2G Ex db IIC T5-T4 Gb<br>II 2D Ex tb IIIC T110°C/T140°C Db<br>I M2 Ex db I Mb (SWS series only)<br>IP66-68<br>Atex certificate number EXA 14 ATEX 0042                   |
|-----------------------|----------------------------------------------------------------------------------------------------|
| IECEx identification: | Ex db IIC T5-T4 Gb<br>Ex tb IIIC T110°C/T140°C Db<br>Ex db I Mb (SWS series only)<br>IP66-68<br>IECEx certificate number IECEx EXA 14.0001                                  |
| USA & CANADA:         | Class I, Division 1, Groups B, C and D<br>Class II, Division 1, Groups E, F and G<br>Class I, Zone 1, Groups IIB+H2 [For U.S. only]<br>Zone 21, Groups IIIC [For U.S. only] |